## Premissas:

- ✓ Utilizar o software UNM2000
- ✓ A OLT já deve configurada e funcional no UNM2000.
- ✓ Este procedimento foi validado no modelo de chassi descrito na tabela 1. Pode ser considerado como referência para demais modelos de chassi, porém sem ônus ao suporte Intelbras.

## **DISPOSITIVOS E VERSÕES**

| Dispositivo               | Versão de Hardware            | Versão de Software |  |  |  |
|---------------------------|-------------------------------|--------------------|--|--|--|
|                           | <b>GC8B</b> – WKE2.200.012R1P | RP0700             |  |  |  |
| OLT FiberHome – AN5516-04 | <b>GCOB</b> – WKE2.201.168S1B | RP0700             |  |  |  |
|                           | <b>HSUB</b> – WKE2.201.341R1C | RP0700             |  |  |  |
| ONU 110 B                 | 1.0                           | 1.0.190520         |  |  |  |
|                           | Tabela 1                      |                    |  |  |  |

A versão utilizada do UNM2000 foi a V1.0R1 Build13.08.01.08.

## Atenção: A versão RP0700SP1 de 2015/2016 não é recomendada para utilização.

## CONFIGURAÇÃO DO PON\_INTERCONNECT

## ✓ Acessando o NE Manager

Para configurar o *pon Interconnect* deve-se primeiramente abrir o **"NE manager"**. Para isto, na janela principal do **UNM2000**, deve-se clicar com o botão esquerdo do mouse sobre o nome de identificação da OLT, conforme

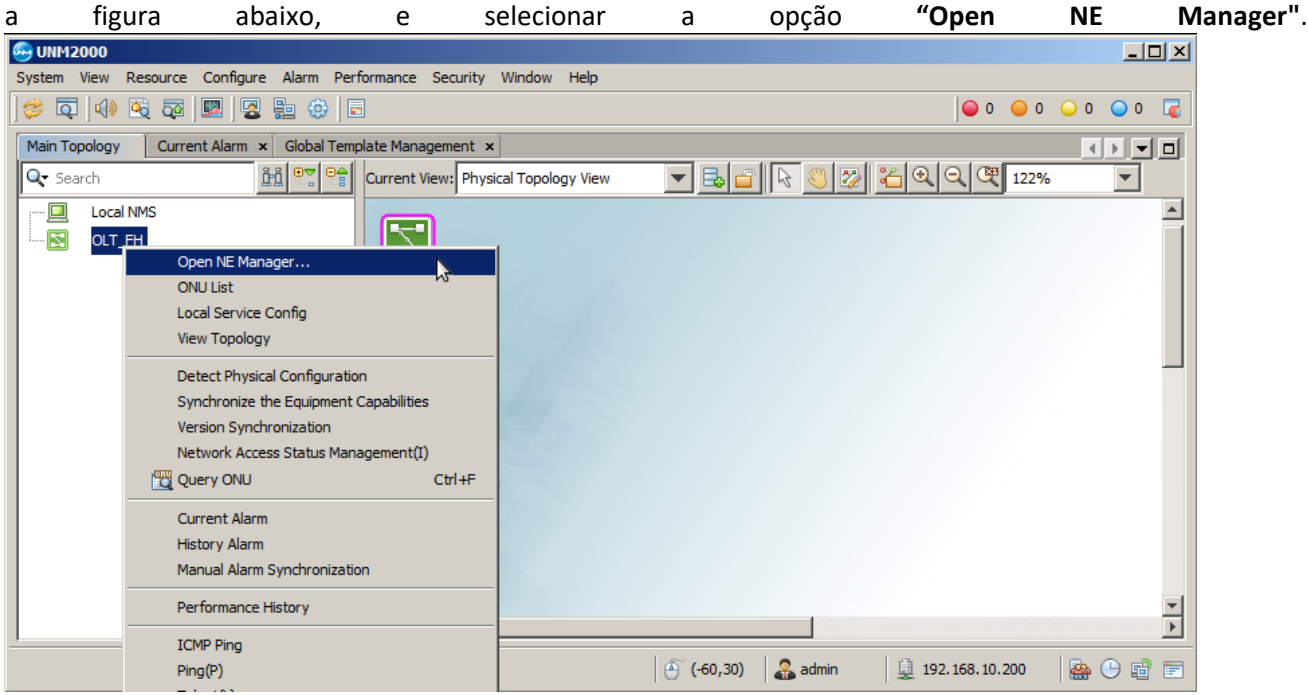

## Acessando as configurações da placa de gerência

No **"NE Manager"** deve-se clicar com o botão esquerdo do mouse na placa de gerência e selecionar a opção **"Card Service Config"**. Feito isso, uma aba será aberta onde será possível alterar as configurações da placa de gerência.

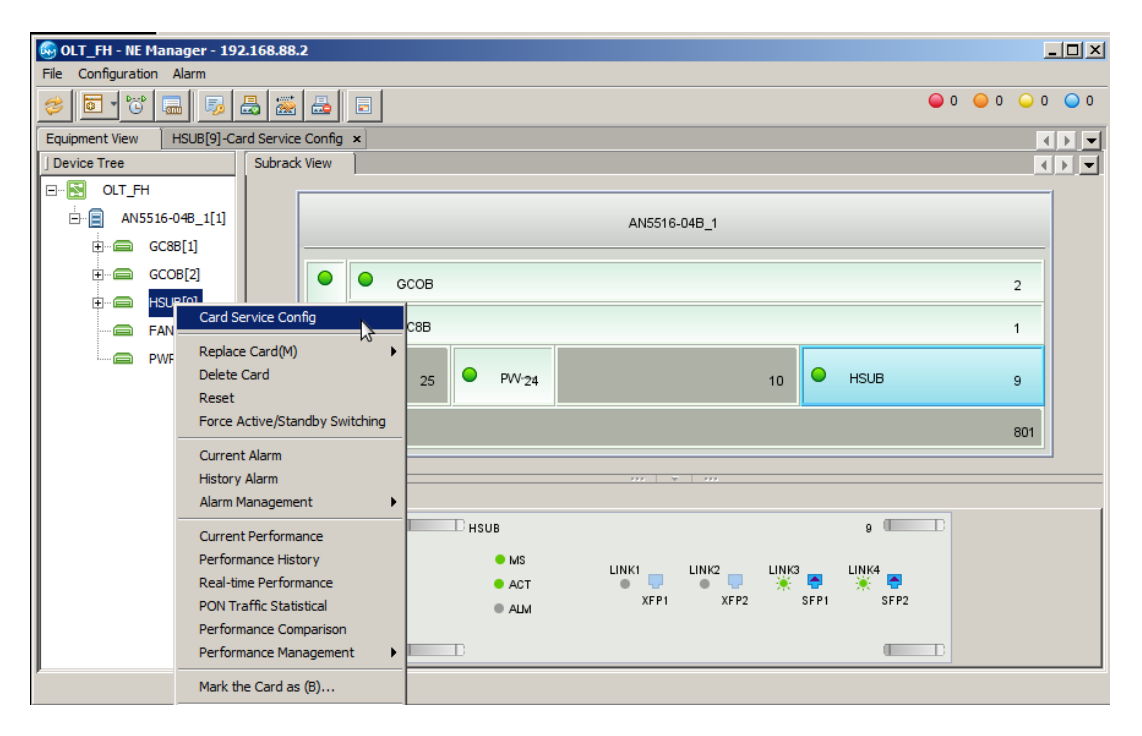

## Configurar o PON Interconnect switch

Na árvore de Menus do lado esquerdo ir em "PON Service", depois em "Common Configure", "Security Configure" e selecionar a opção "PON Interconnection Switch". Nas configurações que aparecem do lado direito, todas as opções devem ser marcadas como *Enable* conforme a figura abaixo. Por fim, as configurações devem ser gravadas na OLT clicando no botão "Create on Device".

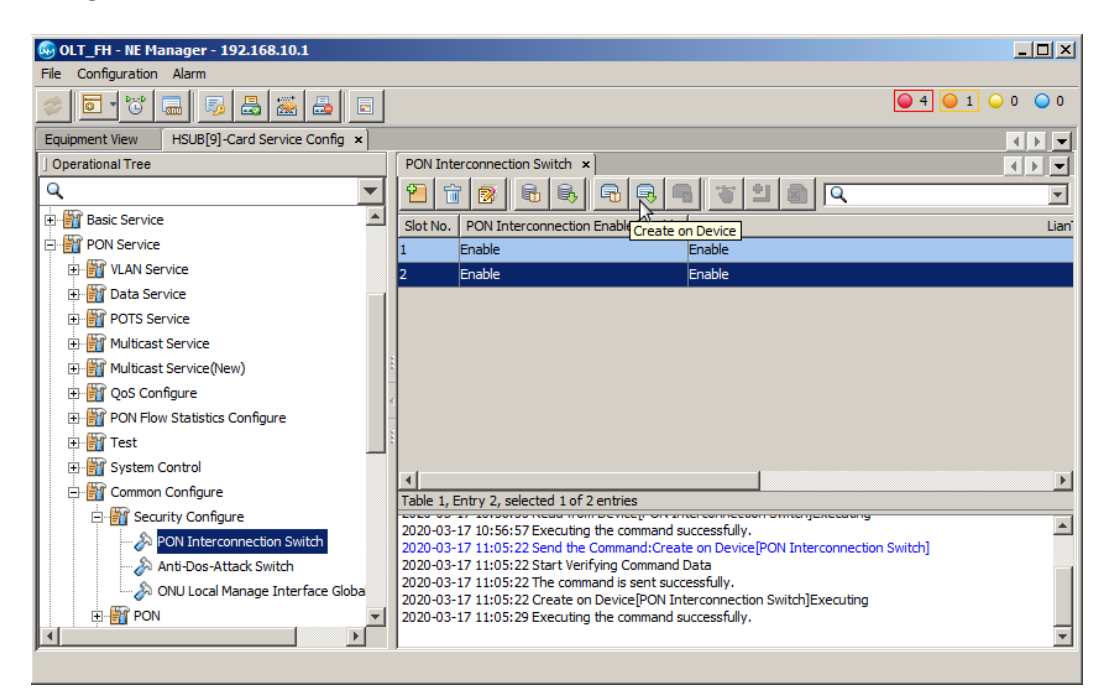

## **CONFIGURAR AS PORTAS DE UPLINK**

Para configurar as portas UPLINK, ainda no **"Card Service Config"** da placa de gerência, deve-se clicar em **"Basic Service"**, **"Common Configure"** e selecionar **"Uplink Port Properties"**. Neste exemplo, a porta de *uplink* que será utilizada é a 9:SFP1. Depois que tudo estiver configurado deve-se clicar em **"create on device"**.

| 🚱 OLT_FH - NE Manager - 192.168.10.1         |          |                   |               |                   |                      |              |               |              |                      |                 |                     |              | - 🗆 ×    |
|----------------------------------------------|----------|-------------------|---------------|-------------------|----------------------|--------------|---------------|--------------|----------------------|-----------------|---------------------|--------------|----------|
| File Configuration Alarm                     |          |                   |               |                   |                      |              |               |              |                      |                 |                     |              |          |
| 🥏 💽 🖸 🔜 👼 🛃 🛃 🗉                              | ]        |                   |               |                   |                      |              |               |              |                      |                 | (                   | 0 0 0        | 0 🔾 0    |
| Equipment View HSUB[9]-Card Service Config × |          |                   |               |                   |                      |              |               |              |                      |                 |                     |              |          |
| ] Operational Tree                           | Uplink P | ort Properties ×  |               |                   |                      |              |               |              |                      |                 |                     |              | 4 🕨 💌    |
| Q                                            | 1        | i 👩 🗟 🛛           | 6             |                   | 5 2 0                |              |               |              |                      |                 | Q                   |              | -        |
| 🖻 🎬 Basic Service 🔶                          | Slot No. | Uplink Port No.   | Port Type     | Create on Devi    | Auto Negotiation     | Speed Config | Duplex Config | Flow Control | MAC Address Learning | Priority Enable | Port Priority Value | WAN/LAN Mode | Interfac |
| 🕀 🎬 Initialize                               | 9        | XFP1              | H_O_Port      |                   | Enable               | 10000Mbps    | Full-Deplux   |              |                      |                 | 0                   | Lan Model    | SerDes   |
| 🕀 📷 VLAN Service                             | 9        | XFP2              | H_O_Port      |                   | Enable               | 10000Mbps    | Full-Deplux   |              |                      |                 | 0                   | Lan Model    | SerDes   |
| POTS Service                                 | 9        | SFP1              | G_O_Port      |                   | Enable               | 10Mbps       | Full-Deplux   |              |                      |                 | 0                   | Lan Model    | SerDes   |
| Multicast Service                            | 9        | SFP2              | G_O_Port      | <b>V</b>          | Enable               | 10Mbps       | Full-Deplux   |              | <b>V</b>             |                 | 0                   | Lan Model    | SerDes   |
| 🕀 🎬 QoS Configure                            | ·        |                   |               |                   |                      |              |               |              |                      |                 |                     |              |          |
| 🕀 🎬 System Control                           |          |                   |               |                   |                      |              |               |              |                      |                 |                     |              | •        |
| 🖃 🎬 Common Configure                         | Table 1, | Entry 3, selected | 1 of 4 entrie | is .              |                      |              |               |              |                      |                 |                     |              |          |
| 🕀 🎬 MAC                                      | 2020-03  | 18 14:56:20 Send  | the Comma     | and:Read from D   | evice[Uplink Port Pr | operties]    |               |              |                      |                 |                     |              |          |
| E 📲 License Function                         | 2020-03  | 18 14:56:20 The   | command is    | sent successfull  | y.                   |              |               |              |                      |                 |                     |              |          |
| 🕀 🎬 Time Configure                           | 2020-03  | 18 14:56:20 Read  | d from Devic  | e[Uplink Port Pro | perties]Executing    |              |               |              |                      |                 |                     |              |          |
| 🖃 🎬 Port Configure                           | 2020-03  | -18 14:56:22 Exec | tuting the co | ommand success    | tully.               |              |               |              |                      |                 |                     |              |          |
| Uplink Port Properties                       |          |                   |               |                   |                      |              |               |              |                      |                 |                     |              |          |
| Forfile Configure                            |          |                   |               |                   |                      |              |               |              |                      |                 |                     |              |          |
|                                              |          |                   |               |                   |                      |              |               |              |                      |                 |                     |              |          |
| p                                            | ,        |                   |               |                   |                      |              |               |              |                      |                 |                     |              |          |

#### **CRIAR A VLAN DE SERVIÇO**

Agora para criar uma VLAN de serviço, novamente no "Card Service Config" da placa de gerência, na árvore de menus do lado esquerdo devemos ir em "Basic Service", "VLAN Service", "Local VLAN" e selecionar "Local End Service Outter VLAN". Então, deve-se clicar no botão "Add" para adicionar uma nova VLAN e clicar em OK.

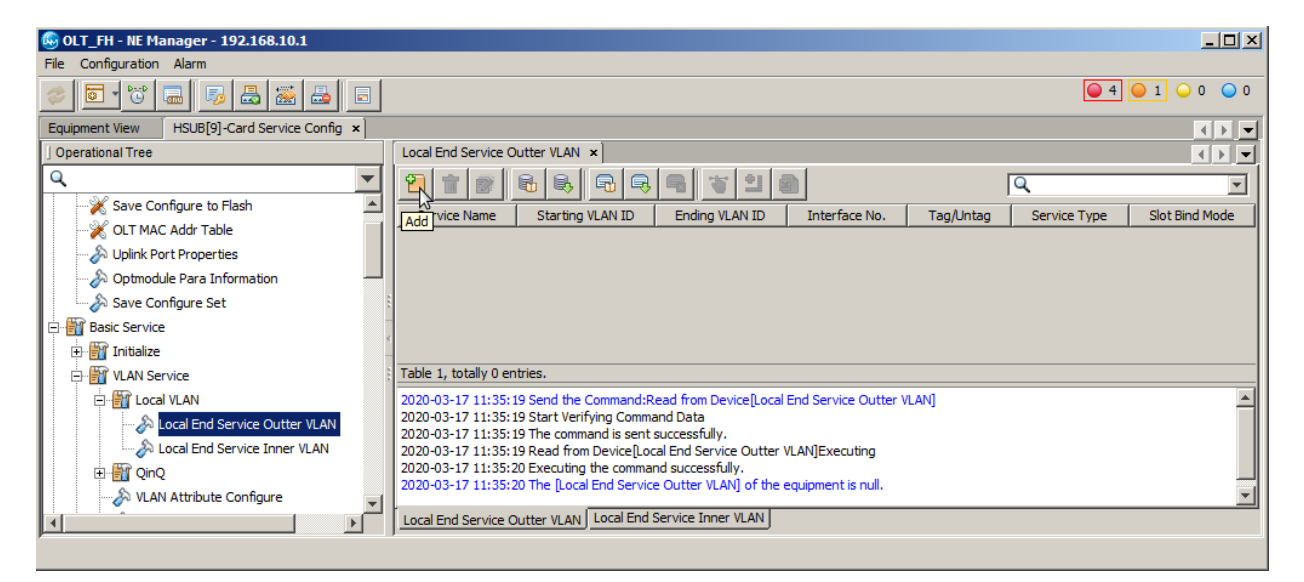

Deve ser atribuído um nome ao serviço e um número a VLAN que será configurada. Neste exemplo a VLAN foi configurada com valor 1000, a interface utilizada foi a 9:SFP1 e os pacotes deste serviço devem trafegar com *tag*. Em seguida, as configurações devem ser escritas na OLT clicando no botão **"create on device"**.

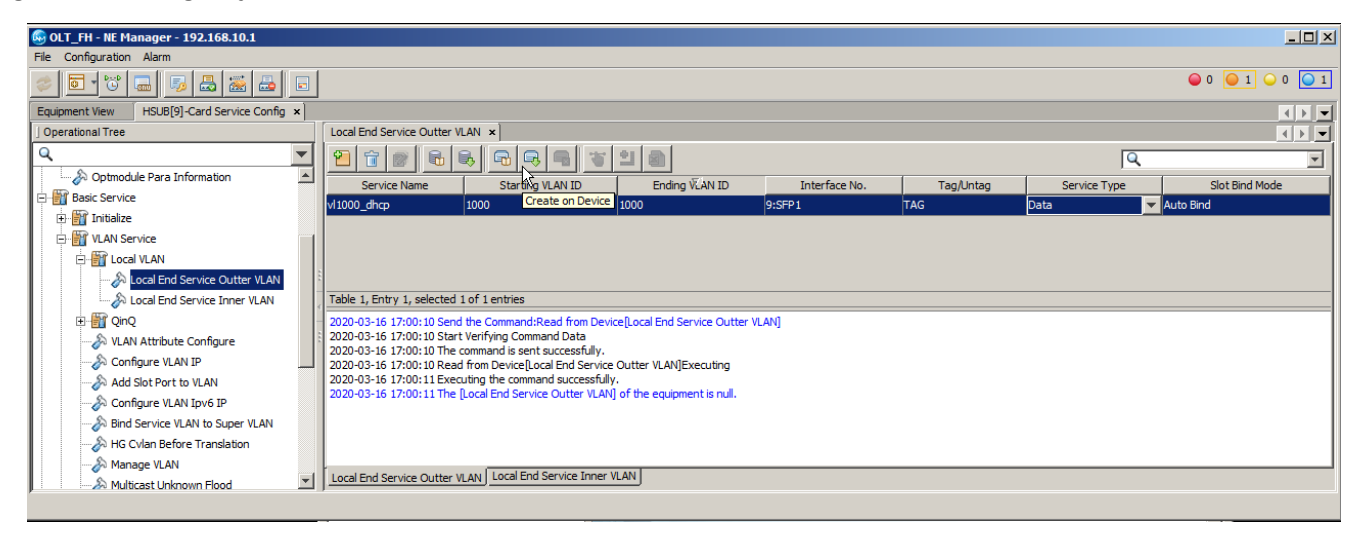

#### AUTORIZAR A ONU 110 B

✓ Encontrando as ONUs não autorizadas

Para autorizar uma ONU, em "NE Manager" deve-se clicar no botão "Obtain Unauthorized ONU".

| 🚱 OLT_FH - NE Manager - 192.168.10.1 |                  |                                       | _ <b>_</b>      |
|--------------------------------------|------------------|---------------------------------------|-----------------|
| File Configuration Alarm             |                  |                                       |                 |
| 🤣 💽 🐨 📟 👼 🔜 🖃                        |                  |                                       | ● 0 ● 0 ● 0 ● 0 |
| Equipment View                       |                  |                                       |                 |
| Device Tree Subra                    | Unauthorized ONU |                                       |                 |
| ⊡                                    |                  |                                       | <u> </u>        |
|                                      |                  | AN5516-04_1                           |                 |
| ⊕ 🚍 GC8B[1]                          |                  |                                       | -               |
|                                      |                  | GCOB 2                                | -               |
|                                      | F                |                                       |                 |
| FAN[21]                              | A                | GC8B 1                                | <b>_</b>        |
| PWR[24] Panel Port   St              | tatus Page       | · · · · · · · · · · · · · · · · · · · |                 |
|                                      |                  |                                       | 1               |
|                                      |                  |                                       |                 |
|                                      |                  | U HSUB 9                              |                 |
|                                      |                  | MS LINK1 LINK2 LINK3 LINK4            |                 |
|                                      |                  | ACT OF THE STATE                      |                 |
|                                      |                  | ALM XEP1 XEP2 SEP1 SEP2               |                 |
|                                      |                  |                                       |                 |
|                                      |                  |                                       |                 |
|                                      |                  |                                       |                 |
|                                      |                  |                                       |                 |

Depois, deve-se selecionar onde serão buscadas as ONUs não autorizadas. Feito isso, as ONUs não autorizadas serão listadas.

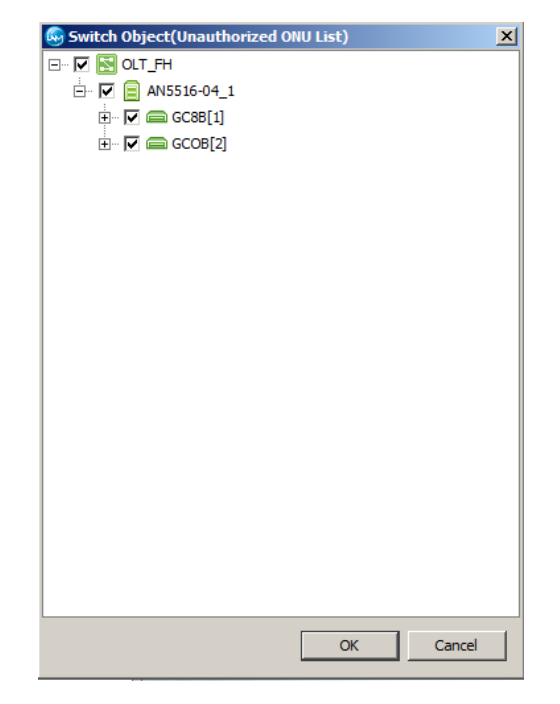

#### ✓ Autorizando uma ONU

Para adicionar a nova ONU deve-se primeiro selecioná-las com o mouse, clicar no botão "Add to the ONU Authority List" em "as 'Physical ID authentication 'Mode Added to the Whitelist", na janela que aparecer marcar "Select Line" e clicar em OK. Por fim, devemos gravar as configurações na OLT clicando em "Create on Device".

| 🚱 OLT_FH - NE Manager - 192.168.88.2 📃                                                                                                    |     |
|----------------------------------------------------------------------------------------------------|-----|
| File Configuration Alarm                                                                                                    |     |
|                                                                                                    | 0 🥥 |
| Equipment View ONU Authorization View ×                                                                                                    |     |
|                                                                                                    | -   |
| Slot Number PON Number Physical Address Password Cogical SN Logic SN Password                                                                                                    |     |
| 2 1 ITBS00000001 1234567; Add to the ONU Authority List HG260                                                                                                    |     |
| Image: All states   Table 1, Entry 1, selected 1 of 1 entries                                                                                                    | Þ   |
| 2020-03-25 10:18:28 Send the Command:Read from Device[Unauthorized ONU List]<br>2020-03-25 10:18:28 Start Verifying Command Data<br>2020-03-25 10:18:28 The command is sent successfully.<br>2020-03-25 10:18:28 Read from Device[Unauthorized ONU List]Executing<br>2020-03-25 10:18:29 Read from Device[Unauthorized ONU List]Executing the command successfully. |     |
| Unauthorized ONU List                                                                                                    |     |

## ✓ Verificando as ONUs autorizadas

É possível verificar as ONUs que estão autorizadas clicando no botão **"ONU Authentication"**, conforme a figura a seguir.

| 🕼 OLT FH - NE Manager - 192.168.88.2                               |               |                      |             |             |                              |         |                | _       ×             |
|--------------------------------------------------------------------|---------------|----------------------|-------------|-------------|------------------------------|---------|----------------|-----------------------|
| File Configuration Alarm                                           |               |                      |             |             |                              |         |                |                       |
|                                                                    |               |                      |             |             |                              |         | 0 0 0          | <b>○</b> 0 <b>○</b> 0 |
| Equipment View ONU Authorization View ×                            |               |                      |             |             |                              |         |                | 4 <b>&gt; -</b>       |
|                                                                    |               |                      |             |             |                              | Q       |                | •                     |
| Whitelist Type Physic ID Physic Password                           | SN: LOID      | SN: Logic Password   | Slot No.    | PON No.     | ONU Type                     | ONU No. | Enable/Disable | Status                |
| PHYSIC_ID AUTHENTICATION ITBS00000001 123456789                    |               |                      | 2           | 1           | HG260                        | 1       | Enable         | Implemented           |
|                                                                    |               |                      |             |             |                              |         |                |                       |
|                                                                    |               |                      |             |             |                              |         |                |                       |
|                                                                    |               |                      |             |             |                              |         |                |                       |
|                                                                    |               |                      |             |             |                              |         |                |                       |
| Table 1, Entry 1, selected 1 of 1 entries                          |               |                      |             |             |                              |         |                |                       |
| 2020-03-25 10:26:07 Start verifying Command Data                   |               |                      |             |             |                              |         |                |                       |
| 2020-03-25 10:26:07 Read from Device[ONLLWhitelist]Everyting       |               |                      |             |             |                              |         |                |                       |
| 2020-03-25 10:26:07 Read from Device[ONU Whitelist]Executing the   | command succ  | essfully.            |             |             |                              |         |                |                       |
| 2020-03-25 10:26:07 The [ONL] Whitelist] of the equipment is null. |               |                      |             |             |                              |         |                |                       |
| 2020-03-25 10:26:38 Send the Command:Create on Device[ONU Wh       | telist]       |                      |             |             |                              |         |                |                       |
| 2020-03-25 10:26:38 Start Verifying Command Data                   | -             |                      |             |             |                              |         |                |                       |
| 2020-03-25 10:26:38 The command is sent successfully.              |               |                      |             |             |                              |         |                |                       |
| 2020-03-25 10:26:38 Create on Device[ONU Whitelist]Executing       |               |                      |             |             |                              |         |                |                       |
| 2020-03-25 10:26:38 Create on Device[ONU Whitelist]Executing the   | command succ  | essfully.            |             |             |                              |         |                |                       |
|                                                                    |               |                      |             |             |                              |         |                | -                     |
| Unauthorized ONU List ONU Whitelist ONU Authentication Mode        | PON Port Auth | nentication Mode Rep | place the C | NU Logic II | O Authorized ONU Information |         |                |                       |
| ,                                                                  |               |                      |             |             |                              |         |                |                       |
|                                                                    |               |                      |             |             |                              |         |                |                       |

## CONFIGURANDO A VLAN DE SERVIÇO NA ONU 110 B

Para criar uma VLAN de serviço na ONU deve-se entrar no **"Port Sevice Configuration"** da ONU. Para isso, primeiramente é preciso listar todas as ONUs clicando no botão **"ONU List"**.

| 🚱 OLT_FH - NE Manager - 193 | 2.168.88.2                |                    |                 |            |            |                  |              |            |                   |                 |            | _ 🗆 🗵           |
|-----------------------------|---------------------------|--------------------|-----------------|------------|------------|------------------|--------------|------------|-------------------|-----------------|------------|-----------------|
| File Configuration Alarm    |                           |                    |                 |            |            |                  |              |            |                   |                 |            |                 |
| 🗧 🖬 🐨 🗖 🦻                   | 🖶 🧱 📇 🗉                   |                    |                 |            |            |                  |              |            |                   |                 | 0 )        | 0 🔾 0 🔾 0       |
| Equipment View ONULList     |                           |                    |                 |            |            |                  |              |            |                   |                 |            | 4 🕨 🖛           |
| ] Device Tree               | Subrack View ONU I        | .ist ×             |                 |            |            |                  |              |            |                   |                 |            |                 |
|                             | #Select NE node in device | e tree, it will sh | ow all ONU on t | able.      |            |                  |              |            |                   | Q Searc         | :h         |                 |
| AN5516-048_1[1]             | Device Name               | Device Type        | Slot Number     | PON Number | ONU Number | Physical Address | ONU Password | Logical ID | Logic SN Password | Alias Name      | ONU Vendor | Equipment Model |
| 🕀 🧰 GC8B[1]                 | PON[1]-HG260[1]           | HG260              | 2               | 1          | 1          | ITBS00000001     |              |            |                   |                 | ITBS       | IGD             |
| ⊕ 📾 GCOB[2]                 |                           |                    |                 |            |            |                  |              |            |                   |                 |            |                 |
| HSUB[9]                     |                           |                    |                 |            |            |                  |              |            |                   |                 |            |                 |
| FAN[21]                     | -                         |                    |                 |            |            |                  |              |            |                   |                 |            |                 |
|                             | 6                         |                    |                 |            |            |                  |              |            |                   |                 |            |                 |
|                             |                           |                    |                 |            |            |                  |              |            |                   |                 |            |                 |
|                             |                           |                    |                 |            |            |                  |              |            |                   |                 |            |                 |
|                             |                           |                    |                 |            |            |                  |              |            |                   |                 |            |                 |
|                             |                           |                    |                 |            |            |                  |              |            |                   |                 |            |                 |
|                             |                           |                    |                 |            |            |                  |              |            |                   |                 |            |                 |
|                             | <b>▲</b>                  |                    |                 |            |            |                  |              |            |                   |                 |            | •               |
|                             | Current Entry 1, selected | d 1 of 1 entries   |                 |            |            |                  |              | Port S     | ervice Config S   | Service Configu | ration     | View Details(C) |
|                             |                           |                    |                 |            |            |                  |              | _          |                   |                 |            |                 |
|                             |                           |                    |                 |            |            |                  |              |            |                   |                 |            |                 |

Depois, deve-se clicar com o botão esquerdo do mouse na ONU e selecionar a opção "Port Service Config(M)".

| 🚱 OLT_FH - NE Manager - 19 | 2.168.88.2                |                     |                 |            |            |                  |              |            |                        |            |            |                 |
|----------------------------|---------------------------|---------------------|-----------------|------------|------------|------------------|--------------|------------|------------------------|------------|------------|-----------------|
| File Configuration Alarm   |                           |                     |                 |            |            |                  |              |            |                        |            |            |                 |
| 🤣 💽 🖸 🔜 🎭                  | a 😹 🕹 🗉                   |                     |                 |            |            |                  |              |            |                        |            | 0          | 0 0 0 0         |
| Equipment View             |                           |                     |                 |            |            |                  |              |            |                        |            |            | 4 b 💌           |
| Device Tree                | Subrack View ONU L        | .ist ×              |                 |            |            |                  |              |            |                        |            |            |                 |
|                            | #Select NE node in device | e tree, it will sho | ow all ONU on t | able.      |            |                  |              |            |                        | Q- Sear    | ch         |                 |
| AN5516-048_1[1]            | Device Name               | Device Type         | Slot Number     | PON Number | ONU Number | Physical Address | ONU Password | Logical ID | Logic SN Password      | Alias Name | ONU Vendor | Equipment Model |
|                            | 🚔 PON[1]-HG260[1]         | HG260               | 2               | 1          | 1          | ITBS00000001     |              | Servio     | e Configuration        | ·          | ITBS       | IGD             |
| GCOB[2]                    |                           |                     |                 |            |            |                  |              | Confi      | guration Wizard        |            |            |                 |
| ⊕ —                        |                           |                     |                 |            |            |                  |              | Port S     | ervice Config(M)       |            |            |                 |
| - FAN[21]                  |                           |                     |                 |            |            |                  |              | Сору       | Service Config of the  | Fort       |            |                 |
|                            | r<br>                     |                     |                 |            |            |                  |              | Paste      | Port Service Configure | ation      |            |                 |
|                            |                           |                     |                 |            |            |                  |              | Unau       | thorize (database)(I)  |            |            |                 |
|                            |                           |                     |                 |            |            |                  |              | New l      | Jser(E)                |            |            |                 |
|                            |                           |                     |                 |            |            |                  |              | Curre      | nt Alarm               |            |            |                 |
|                            | L                         |                     |                 |            |            |                  |              | Histor     | y Alarm                |            |            |                 |
|                            | 1                         |                     |                 |            |            |                  |              | Custo      | m Alarm Name           |            |            | Þ               |
|                            | Current Entry 1, selected | 1 of 1 entries      |                 |            |            |                  |              | Shield     | Onu Alarm(J)           | lonfig     | uration    | View Details(C) |
| J                          | ļ                         |                     |                 |            |            |                  |              | Curre      | nt Performance(C)      |            |            |                 |

Na janela que abrirá, deve-se ir à árvore de menu, clicar em LAN, do lado direito clicar na aba **"Service Configuration"** e depois clicar no botão **"Add"**.

| 🚱 OLT_FH - NE Manager - 192.168.8 | 8.2                                                |                                                                                                    |                       |
|-----------------------------------|----------------------------------------------------|----------------------------------------------------------------------------------------------------|-----------------------|
| File Configuration Alarm          |                                                    |                                                                                                    |                       |
| 🥏 🗟 🐨 🔚 👼 📇 🗃                     | ž 🕹 🗔                                              |                                                                                                    | ● 0 ● 0 ● 0 ● 0       |
| Equipment View GCOB[2]-PON[1]-H   | G260[1]-Service Configurati                        | on x                                                                                                    |                       |
| ] Operational Tree                | Port Service Config ×                              | Port Service Configure ×                                                                                               |                       |
| ۹ 🔽                               |                                                    | Basic Information Service Configuration                                                                                |                       |
| 🗄 🏭 System Control                | PON[1]-HG260[1]                                    | Service Type CVLAN Mode CVLAN Settings Translation Translation VLAN S QinQ State QinQ Profile                          | QinQ Service Type SVL |
| E-Gommon Configure                | 🖻 🔚 Data Port                                      |                                                                                                    |                       |
|                                   | 📶 LAN1                                             |                                                                                                    |                       |
| 🕀 📷 Loopback                      | ···· тv                                            |                                                                                                    |                       |
| E. Port Configure                 | 📶 LAN3                                             |                                                                                                    |                       |
|                                   | LAN4                                               |                                                                                                    |                       |
|                                   | 🗄 👕 Voice Port                                     | Total 0 entries Add                                                                                                    | Modify Delete         |
|                                   |                                                    | \LK                                                                                                    |                       |
| 💫 Reset ONU LAN Port              | (Data Sources Douice)                              |                                                                                                    | Create on Device      |
|                                   | (Data Source: Device)                              |                                                                                                    |                       |
|                                   | 2020-03-25 10:57:01 Rea                            | ding [QinQ Profile] from Database in progress.<br>ding from Database the [VinQ Brofile] command a seconded             | <u> </u>              |
|                                   | 2020-03-25 10:57:01 Rea                            | ding [NGN Configuration] from Database in progress.                                                                    | _                     |
| 💥 ONU Replace List                | 2020-03-25 10:57:01 Rea                            | ding from Database the [NGN Configuration] command succeeded.                                                          |                       |
|                                   | 2020-03-25 10:57:01 Rea<br>2020-03-25 10:57:01 Rea | ding (Used Phone Numbers) from Database in progress.<br>ding from Database the [Used Phone Numbers] command succeeded. |                       |
|                                   | 2020-03-25 10:57:01 Rea                            | ding [Data Port] from Device in progress.                                                                              |                       |
|                                   | 2020-03-25 10:57:01 Rea<br>2020-03-25 10:57:01 Rea | ding from Device the [Data Port] command succeeded.<br>ding Noice Port] from Device in progress.                       | -                     |
|                                   | 12020 00 20 10:07:01 Kea                           |                                                                                                    |                       |

# intelbras

#### ✓ VLAN de serviço com LAN untagged

As configurações da porta devem ser realizadas conforme a imagem abaixo. Caso seja desejado que os pacotes trafegados pela LAN da ONU não tenham *tag*, é necessário configurar o campo **"CVLAN Mode(M)**" com a opção **"Tag"**. Isso fará com que a ONU adicione uma *tag para* todos os pacotes que chegam pela LAN.

| 😡 Modify Port S          | Service Configuration |                            | X         |
|--------------------------|-----------------------|----------------------------|-----------|
| Basic Configuration      | n                     |                            |           |
| TLS(L)                   | Non TLS               | Service Differentiation(B) | 0 Item    |
| Service Type(S)          | Unicast 💌             | CVLAN Mode(M)              | Tag 💌     |
| CVLAN ID(V)              | 1000                  | Priority or COS(R)         | 0 💌       |
| TPID(D)                  | 33024                 |                            |           |
|                          |                       |                            |           |
| ·<br>⊢Translation Settin | gs                    |                            |           |
| Enable Trans             | slation Status(E)     |                            |           |
| Translation VID(         | 0                     | Priority or CO             | DS(0)     |
| TPID(T)                  | 33024                 |                            |           |
|                          | 00021                 |                            |           |
| QinQ Settings            |                       |                            |           |
| Enable QinQ              | Status(F)             |                            |           |
| QinQ Profile(G)          |                       | Service Name(N)            | ~         |
| SVLAN ID(I)              |                       | Priority or COS(W)         | <b>T</b>  |
|                          |                       | [                          | OK Cancel |

As configurações realizadas devem aparecer conforme a imagem abaixo. Para efetuá-las basta clicar no botão **"create on device"**.

| 🚱 OLT_FH - NE Manager - 192.168.8 | 8.2                                                   |                                      |                                |                                 |             |                    |            |              |                   |                |           | _ 🗆 🗡       |
|-----------------------------------|-------------------------------------------------------|--------------------------------------|--------------------------------|---------------------------------|-------------|--------------------|------------|--------------|-------------------|----------------|-----------|-------------|
| File Configuration Alarm          |                                                       |                                      |                                |                                 |             |                    |            |              |                   |                |           |             |
| 🥏 💽 🐨 🔜 🦻 🛃 😹                     |                                                       |                                      |                                |                                 |             |                    |            |              |                   |                |           |             |
| Equipment View GCOB[2]-PON[1]-H0  | G260[1]-Service Configuration                         | on ×                                 |                                |                                 |             |                    |            |              |                   |                |           | < > -       |
| ] Operational Tree                | Port Service Config × F                               | Port Service Con                     | figure ×                       |                                 |             |                    |            |              |                   |                |           | < > -       |
| Q <b>V</b>                        |                                                       | Basic Informa                        | ation Service                  | Configuration                   |             |                    |            |              |                   |                |           |             |
| E System Control                  | A PON[1]-HG260[1]                                     | Service Type                         | CVLAN Mode                     | CVLAN Settings                  | Translation | Translation VLAN S | QinQ State | QinQ Profile | QinQ Service Type | SVLAN Settings | TLS       | Service Cl. |
|                                   | Data Port                                             | Unicast                              | Tag                            | 1000 / 0 / 33024                | Disable     | - / - / 33024      | Disable    |              |                   | - / - / 33024  | Non TLS   | OItems      |
|                                   | LAN1                                                  |                                      |                                |                                 |             |                    |            |              |                   |                |           |             |
| +- M Loopback                     |                                                       | 4                                    |                                |                                 |             |                    |            |              |                   |                |           | F           |
| Port Configure                    | 🔚 LAN3                                                | Total 1 entries                      | ;                              |                                 |             |                    |            |              |                   | Add Mo         | lify      | Delete      |
|                                   | LAN4 👤                                                |                                      |                                |                                 |             |                    |            |              |                   |                |           |             |
|                                   |                                                       |                                      |                                |                                 |             |                    |            |              |                   |                | Create or | n Device    |
|                                   | (Data Source: Device)                                 |                                      |                                |                                 |             |                    |            |              |                   |                |           |             |
|                                   | 2020-03-25 10:57:01 Read                              | ling [Voice Port]                    | from Device i                  | n progress.                     |             |                    |            |              |                   |                |           |             |
|                                   | 2020-03-25 10:57:03 Read<br>2020-03-25 11:03:13 Write | ting from Device<br>to Device[Data   | the [Voice Po<br>Port] to be e | rtj command succ                | eeded.      |                    |            |              |                   |                |           |             |
|                                   | 2020-03-25 11:03:14 Exec                              | ute Saving Devi                      | ce[Data Port]                  | Commands Succe                  | ssfully     |                    |            |              |                   |                |           |             |
|                                   | 2020-03-25 11:03:14 Read<br>2020-03-25 11:03:16 Read  | ling [Data Port]<br>ling from Device | from Device in<br>the Data Po  | n progress.<br>rtl.command.succ | eeded       |                    |            |              |                   |                |           |             |
|                                   | 2020-03-25 11:03:16 Write                             | e to Database[D                      | ata Port] to b                 | e executed                      |             |                    |            |              |                   |                |           |             |
| S Gemnort Manjon Mode             | 2020-03-25 11:03:18 Exec                              | ute Saving Data                      | abase[Data Po                  | rt] Commands Su                 | ccessfully  |                    |            |              |                   |                |           | -           |
|                                   | J                                                     |                                      |                                |                                 |             |                    |            |              |                   |                |           |             |

# intelbras

## ✓ VLAN de serviço com LAN tagged

As configurações da porta devem ser realizadas conforme a imagem abaixo. Caso os pacotes que trafegam pela LAN já contenham *tag*, é necessário configurar o campo **"CVLAN Mode(M)"** com a opção **"Transparent"**. Isso fará com que a ONU não se preocupe com a adição ou remoção das *tags dos pacotes que trafegam pela LAN*.

| 😡 Modify Port S     | ervice Configuration |                            | X             |
|---------------------|----------------------|----------------------------|---------------|
| Basic Configuration | in                   |                            |               |
| TLS(L)              | Non TLS              | Service Differentiation(B) | ) 0 Item      |
| Service Type(S)     | Unicast              | ▼ CVLAN Mode(M)            | Transparent 💌 |
| CVLAN ID(V)         | 1000                 | Priority or COS(R)         | 0 🗸           |
| TPID(D)             | 33024                |                            |               |
|                     |                      |                            |               |
| Translation Settin  | gs                   |                            |               |
| Enable Trans        | lation Status(E)     |                            |               |
| Translation VID(D   | )                    | Priority or C              | cos(q)        |
| TPID(T)             | 33024                |                            |               |
| QinQ Settings       |                      |                            |               |
| 🗌 Enable QinQ       | Status(F)            |                            |               |
| QinQ Profile(G)     |                      | Service Name(N)            | <b>T</b>      |
| SVLAN ID(I)         | ,                    | Priority or COS(W)         | <b></b>       |
| TPID(P)             | 33024                |                            | _             |
|                     |                      |                            | OK Cancel     |

As configurações realizadas devem aparecer conforme a imagem abaixo. Para efetuá-las basta clicar no botão **"create on device"**.

| 😡 OLT_FH - NE Manager - 192.168.8 | 8.2                                                 |                                             |                              |                              |             |                    |            |              |                   |                |          | - 🗆 ×      |
|-----------------------------------|-----------------------------------------------------|---------------------------------------------|------------------------------|------------------------------|-------------|--------------------|------------|--------------|-------------------|----------------|----------|------------|
| File Configuration Alarm          |                                                     |                                             |                              |                              |             |                    |            |              |                   |                |          |            |
| 🗇 🔽 🔂 🐻 🖏 🛃 🗃                     | è 🛃 🔳                                               |                                             |                              |                              |             |                    |            |              |                   | 0 🥥            | 0 🥥      | ○ 0 ○ 0    |
| Equipment View GCOB[2]-PON[1]-H0  | G260[1]-Service Configurati                         | ion ×                                       |                              |                              |             |                    |            |              |                   |                |          |            |
| ] Operational Tree                | Port Service Config ×                               | Port Service Configu                        | ure ×                        |                              |             |                    |            |              |                   |                |          |            |
| ۹ 🔻                               |                                                     | Basic Informatio                            | on Service                   | Configuration                |             |                    |            |              |                   |                |          |            |
| Sustan Control                    | A PON[1]-HG260[1]                                   | Service Type CV                             | /LAN Mode                    | CVLAN Settings               | Translation | Translation VLAN S | QinQ State | QinQ Profile | QinQ Service Type | SVLAN Settings | TLS      | Service Cl |
|                                   | E Data Port                                         | Unicast Tra                                 | ansparent                    | 1000 / 0 / 33024             | Disable     | - / - / 33024      | Disable    |              |                   | - / - / 33024  | Non TLS  | OItems     |
| THE MAC                           | LAN1                                                | -                                           |                              |                              |             |                    |            |              |                   |                |          |            |
| E Brite                           | тv                                                  |                                             |                              |                              |             |                    |            |              |                   |                |          | F          |
| Port Configure                    |                                                     | Total 1 entries                             |                              |                              |             |                    |            |              |                   | Add Mo         | dify     | Delete     |
|                                   |                                                     | ·                                           |                              |                              |             |                    |            |              |                   |                |          |            |
|                                   |                                                     |                                             |                              |                              |             |                    |            |              |                   |                | Create o | n Device   |
|                                   | (Data Source: Device)                               |                                             |                              |                              |             |                    |            |              |                   |                |          |            |
| 💫 Reset ONU LAN Port              | 2020-03-25 11:03:16 Writ                            | te to Database[Data                         | a Port] to b                 | e executed                   | <b>C</b> 1  |                    |            |              |                   |                |          | <b></b>    |
|                                   | 2020-03-25 11:03:18 Exe<br>2020-03-25 11:05:20 Writ | cute Saving Databa<br>te to Device[Data Po  | ort] to be e                 | rtj Commands Su<br>xecuted   | ccesstully  |                    |            |              |                   |                |          |            |
|                                   | 2020-03-25 11:05:21 Exe                             | cute Saving Device[                         | [Data Port]                  | Commands Succe               | ssfully     |                    |            |              |                   |                |          |            |
|                                   | 2020-03-25 11:05:21 Rea<br>2020-03-25 11:05:23 Rea  | ding [Data Port] fro<br>ding from Device th | om Device in<br>le [Data Por | progress.<br>tl command succ | eeded.      |                    |            |              |                   |                |          |            |
|                                   | 2020-03-25 11:05:23 Writ                            | te to Database[Data                         | a Port] to b                 | e executed                   |             |                    |            |              |                   |                |          |            |
| Cemport Maning Mode               | 2020-03-25 11:05:23 Exe                             | cute Saving Databa                          | ise[Data Po                  | rtj Commands Su              | ccessfully  |                    |            |              |                   |                |          | -          |
| p                                 | ,                                                   |                                             |                              |                              |             |                    |            |              |                   |                |          |            |

Agora resta conectar um dispositivo na ONU 110 B e checar se a bridge está funcionando.